| STEP-1                                                                               |
|--------------------------------------------------------------------------------------|
| For Existing student enter your IBP Access Number in User Name and CNIC as Password. |
| SAMPLE is given below:                                                               |
| User Name: E-11112                                                                   |
| Password: <b>4250112345678</b>                                                       |
|                                                                                      |

| The Institute<br>Pakist | of Bankers<br>an           |
|-------------------------|----------------------------|
| Sign                    | In                         |
| E-33335                 | 8                          |
|                         | A                          |
|                         | Sign In<br>Forget Password |
| Register as a ne        | evvstudent                 |
| Verificiality account   | (If not verified)          |

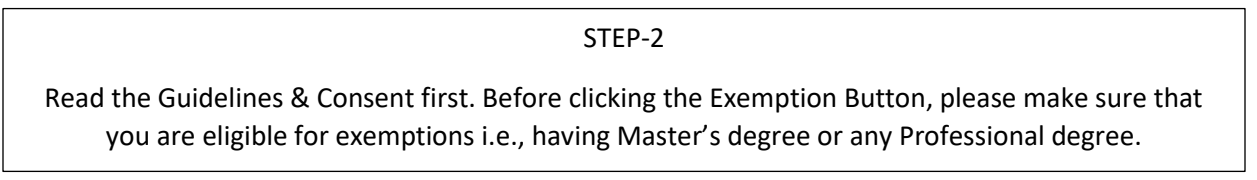

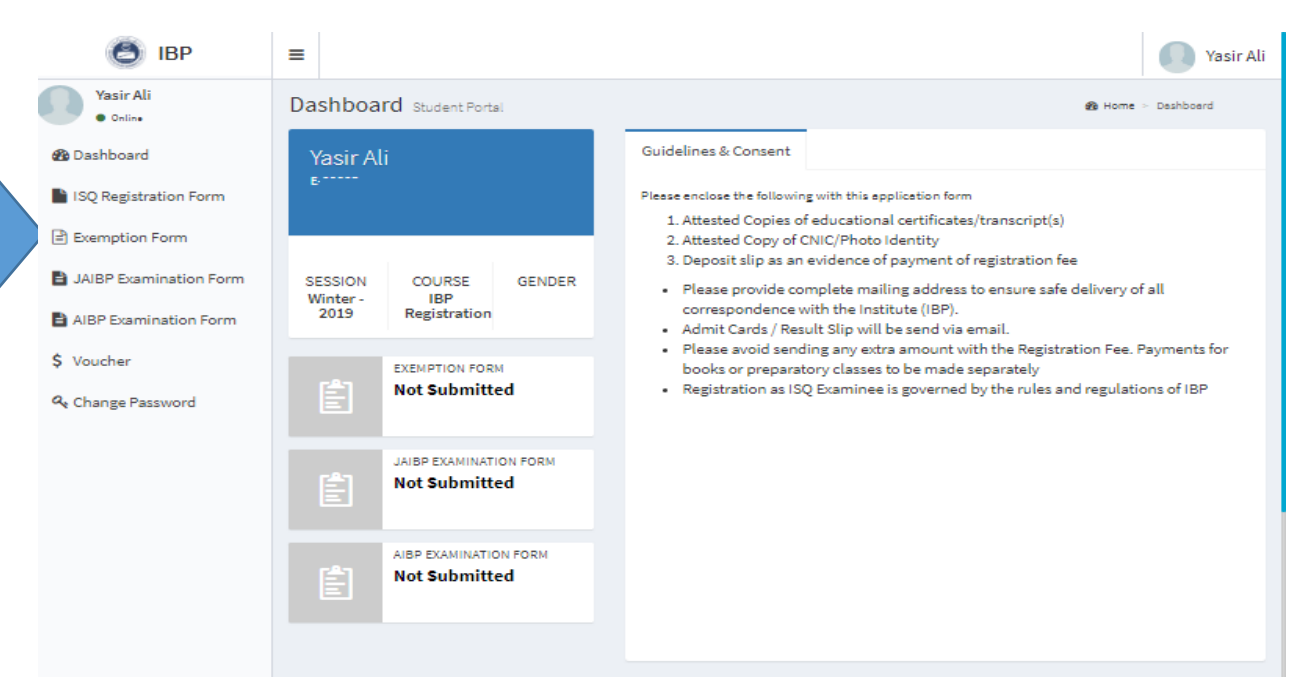

# PICTORIAL GUIDELINES FOR EXISTING STUDENTS

### STEP-3

# Fill all the required Details (Updated) completely

| Image: Image:                                                                                                    | The second second se                                                                                                    | -                                                                                                    |                                                                                                    |                                                                                                    |                                                                                                    |                                                                         |                                                                                     |                   |                                                                                                    |                      | -                                                    | a                                                                                                    |
|----------------------------------------------------------------------------------------------------|----------------------------------------------------------------------------------------------------|----------------------------------------------------------------------------------------------------|----------------------------------------------------------------------------------------------------|----------------------------------------------------------------------------------------------------|----------------------------------------------------------------------------------------------------|-------------------------------------------------------------------------|-------------------------------------------------------------------------------------|-------------------|----------------------------------------------------------------------------------------------------|----------------------|------------------------------------------------------|----------------------------------------------------------------------------------------------------|
| <pre>states for semiseion form framed is toring to framed is toring to framed is torin</pre>                                                                                                    | SEP 5 September from the source for the source for the s                                                                                                    |                                                                                                    | 100                                                                                                    |                                                                                                    |                                                                                                    |                                                                         |                                                                                     |                   |                                                                                                    |                      |                                                      |                                                                                                    |
| Image: Section form       StEP-4         If you want to apply for Exemption, then click on Exemption form and fill out this form completed         Image: Section form         StEP-4         If you want to apply for Exemption, then click on Exemption form and fill out this form completed         Image: Section form         Step-4         If you want to apply for Exemption, then click on Exemption form and fill out this form completed         Image: Section form         Step-4         If section form         Step-4         If you want to apply for Exemption, then click on Exemption form and fill out this form completed         Image: Section form         Step-4         If section form         Step-4         If section form         Section form         Sectin form         S                                                                                                    | For the second second secon                                                                                                    | f East and the second                                                                                                    |                                                                                                    |                                                                                                    | andre stat                                                                                                    |                                                                         | ar openier                                                                          |                   |                                                                                                    |                      | boler<br>Ma                                          |                                                                                                    |
| Fight and a state of the state of the sta                                                                                                    | SEP 1 SEP 2 Sep 2 Sep 2 Sep 2 Sep 2 Sep 2 Sep 2 Sep 2 Sep 2 Sep 2 Sep 2 Sep 2 Sep 2 Sep 2 Sep 2 Sep 2 Sep 2 Sep 2 Sep 2 Sep 2 Sep 2 Sep 2 Sep 2 Sep 2 Sep 2 Sep 2 Sep 2 Sep 3 Sep 3 Sep 3 Sep 3 Sep 3 Sep 3 Sep 3 Sep 3 Sep 3 Sep 3 Sep 4 Sep 4 Se                                                                                                    | -                                                                                                    | Territoria California<br>Mathematikana                                                                                                    |                                                                                                    |                                                                                                    |                                                                         |                                                                                     |                   |                                                                                                    |                      |                                                      |                                                                                                    |
| SEE-4 If you want to apply for Exemption, then click on Exemption form and fill out this form complete If you want to apply for Exemption, then click on Exemption form and fill out this form complete If you want to apply for Exemption, then click on Exemption form and fill out this form complete If you want to apply for Exemption, then click on Exemption form and fill out this form complete If you want to apply for Exemption, then click on Exemption form and fill out this form complete If you want to apply for Exemption, then click on Exemption form and fill out this form complete If you want to apply for Exemption, then click on Exemption form and fill out this form complete If you want to apply for Exemption form family apply for Exemption form family apply for Exemption form family apply for Exemption form family apply for Exemption form family apply for Exemption form family apply for Exemption for family apply for Exemption for family apply for Exemption for family apply for Exemption for family apply for Exemption for family apply for Exemption for family apply for Exemption for family apply for family apply for family apply for family apply for Exemption for family apply for family apply for family apply for family apply for family apply for family apply for family apply for family apply for family apply for family apply for family apply for family apply for family apply family apply family apply family apply for family apply for family apply family apply family apply family apply family for family for family apply family apply family app                                                                                                    | Image: the second second se                                                                                                    |                                                                                                    | A CONTRACTOR                                                                                                    |                                                                                                    | 19                                                                                                    |                                                                         |                                                                                     | 7.6               | a de la companya de la companya de la companya de la companya de la companya de la companya de la companya de la |                      |                                                      |                                                                                                    |
| SEP I Second Second                                                                                                    | SEP of the second second se                                                                                                    |                                                                                                    | 410000                                                                                                    | di ori                                                                                                    |                                                                                                    |                                                                         |                                                                                     |                   | eren tan                                                                                                    |                      |                                                      |                                                                                                    |
| If you want to apply for Exemption, then click on Exemption form and fill out this form complete         If you want to apply for Exemption, then click on Exemption form and fill out this form complete         If you want to apply for Exemption, then click on Exemption form and fill out this form complete         If you want to apply for Exemption, then click on Exemption form and fill out this form complete         If you want to apply for Exemption, then click on Exemption form and fill out this form complete         If you want to apply for Exemption form and fill out this form complete         If you want to apply for Exemption form and fill out this form complete         If you want to apply for Exemption form and fill out this form complete         If you want to apply for Exemption form and fill out this form complete         If you want to apply for Exemption form and fill out this form complete         If you want to apply for form and subject       If you want for financial subject         If you want to apply for form apply for financial subject       If you want for financial subject         If you want for financial subject       If you want for financial subject         If you want for financial subject       If you want for financial subject         If you want for financial subject       If you want for financial subject         If you want for financial subject       If you want for financial subject         If you want for financial subject       If you want for financial subject <td>If you want to apply for Exemption, then click on Exemption form and fill out this form complete     Yer All   Yer All   Yer</td> <td></td> <td></td> <td></td> <td></td> <td></td> <td></td> <td></td> <td></td> <td></td> <td></td> <td></td>                                                                                                    | If you want to apply for Exemption, then click on Exemption form and fill out this form complete     Yer All   Yer All   Yer                                                                                                    |                                                                                                    |                                                                                                    |                                                                                                    |                                                                                                    |                                                                         |                                                                                     |                   |                                                                                                    |                      |                                                      |                                                                                                    |
| For the second second secon                                                                                                    | Viii Alight Particular       Viii Alight Particular         Viii Alight Particular       Viii Alight Particular         Viii Alight Parii Al                                                                                                    |                                                                                                    | -                                                                                                    | 1.00                                                                                                    | 8                                                                                                    |                                                                         |                                                                                     |                   | tentis .                                                                                                    |                      |                                                      |                                                                                                    |
| Very All       Exemption Form       Exemption form       Exemption form         Very All       Exemption form       Exemption form       Exemption form         Very All       Exemption form       Exemption form       Exemption form         Very All       Exemption form       Exemption form       Exemption form         Very All       Exemption form       Exemption form       Exemption form         Very All       Exemption form       Exemption form       Exemption form         Very All       Exemption form       Exemption form       Exemption form         Very All       Exemption form       Exemption form       Exemption form         Very All       Exemption form       Exemption form       Exemption form         Very All       Exemption form       Exemption form       Exemption form         Very All       Exemption form       Exemption form       Exemption form         Very All       Exemption form       Exemption form       Exemption form         Very All       Exemption form       Exemption form       Exemption form         Very All       Exemption form       Exemption form       Exemption form         Very All       Exemption form       Exemption form       Exemption form         Exemption form                                                                                                    | Verify our       STEP-4         If you want to apply for Exemption, then click on Exemption form and fill out this form complex         If you want to apply for Exemption, then click on Exemption form and fill out this form complex         If you want to apply for Exemption, then click on Exemption form and fill out this form complex         If you want to apply for Exemption then click on Exemption form and fill out this form complex         If you want to apply for Exemption then click on Exemption form and fill out this form complex         If you want to apply for Exemption then click on Exemption form and fill out this form complex         If you want to apply for Exemption form and fill out this form complex         If you want to apply for Exemption then click on Exemption form and fill out this form complex         If you want to apply for Exemption form and fill out this form complex         If you want to apply for file data data apple then the second data apple then the second data apple then the second data apple then the second data apple then the second data apple then the second data apple then the second data apple then the second data apple then the second data apple then the second data apple then the second data apple then the second data apple the second data apple then the second data apple the second data apple the second data a                                                                                                    |                                                                                                    |                                                                                                    | 100                                                                                                    |                                                                                                    |                                                                         |                                                                                     | -sites            |                                                                                                    |                      |                                                      |                                                                                                    |
| STEP-4         If you want to apply for Exemption, then click on Exemption form and fill out this form complete         Image heat operation       Image heat operation         Image heat operation       Image heat operation       Image heat operation         Image heat operation       Image heat operation       Image heat operation         Image heat operation       Image heat operation       Image heat operation       Image heat operation         Image heat operation       Image heat operation       Image heat operation       Image heat operation       Image heat operation         Image heat operation       Image heat operation                                                                                                    | SEP-4  If you want to apply for Exemption, then click on Exemption form and fill out this form complex      STEP-4  If you want to apply for Exemption, then click on Exemption form and fill out this form complex      Step a      See a      See a                                                                                                    |                                                                                                    | Contractor                                                                                                    |                                                                                                    | 100                                                                                                    |                                                                         |                                                                                     |                   | el el Thereite                                                                                                   |                      |                                                      |                                                                                                    |
|                                                                                                    | STEP-4 If you want to apply for Exemption, then click on Exemption form and fill out this form complete          Visit All       Image Teamington Form         Visit All       Exemption Form         Visit All       Exemption Control parel         Visit All       Exemption Form         Stage 1       Exemption for Financial Services         Stage 2       Subject Name         Stage 2       Subject Name         Stage 3       Subject Name         Stage 3       Subject Name                                                                                                    |                                                                                                    |                                                                                                    |                                                                                                    |                                                                                                    |                                                                         |                                                                                     |                   |                                                                                                    |                      |                                                      |                                                                                                    |
| STEP-4         If you want to apply for Exemption, then click on Exemption form and fill out this form complete         Image: State in the state in the sta                                                                                                    | STEP-4<br>If you want to apply for Exemption, then click on Exemption form and fill out this form complete<br>Net All<br>Complete Complete Compl                                                                                                    |                                                                                                    | Parametric and Parametric and Parame | 66                                                                                                    | -                                                                                                    |                                                                         | 23 (2                                                                               | 3                 |                                                                                                    | California de la     |                                                      |                                                                                                    |
| STEP-4<br>If you want to apply for Exemption, then click on Exemption form and fill out this form complete<br>If you want to apply for Exemption, then click on Exemption form and fill out this form complete<br>If you want to apply for Exemption, then click on Exemption form and fill out this form complete<br>If you want to apply for Exemption, then click on Exemption form and fill out this form complete<br>If you want to apply for Exemption, then click on Exemption form and fill out this form complete<br>If you want to apply for Exemption, then click on Exemption form and fill out this form complete<br>If you want to apply for Exemption, then click on Exemption form and fill out this form complete<br>If you want to apply for Exemption form and fill out this form complete<br>If you want to apply for Exemption form and fill out this form complete<br>If you want form and fill out this form complete                                                                                                    | STEP-4         If you want to apply for Exemption, then click on Exemption form and fill out this form complete         Image: Step - Step - St                                                                                                    |                                                                                                    |                                                                                                    |                                                                                                    | - 1002 -                                                                                                    | •                                                                       | 11                                                                                  |                   |                                                                                                    |                      |                                                      |                                                                                                    |
| STEP-4  If you want to apply for Exemption, then click on Exemption form and fill out this form complete  STEP-4  If you want to apply for Exemption, then click on Exemption form and fill out this form complete  State and State and Sta                                                                                                    | STEP-4  If you want to apply for Exemption, then click on Exemption form and fill out this form complet  STEP-4  If you want to apply for Exemption, then click on Exemption form and fill out this form complet  Step   IP  E  E  E  E  E  E  E  E  E  E  E  E  E                                                                                                    |                                                                                                    |                                                                                                    |                                                                                                    |                                                                                                    |                                                                         |                                                                                     |                   |                                                                                                    |                      |                                                      |                                                                                                    |
| Visit Ali       Exemption Form Control panel       All Home - Exemption         • onine eshboard       Exemption Details       Exemption Details       Obtained       Division/<br>Obtained       Qualif.<br>COPA<br>Obtained       Passing       //n         Q Registration Form<br>temption Form       Code       Exemption(s) Claimed SUBJECT       Tick       Basis of Exemption(s)<br>(Subject Titles)       Marks<br>Obtained       Division/<br>Obtained<br>(overall)       Qualif.<br>Vear       Passing<br>//n       Year       //n         NBP Examination Form<br>temption Form       Stage 1       Introduction for Financiel Services       Subject Name       70       2.90       MEA       2018       Iqre         100       Introduction to Financiel Services       Subject Name       80       2.80       MEA       2018       Iqre         soucher       1201       Information Technology in Financiel Services       Subject Name       80       2.80       MEA       2018       Iqre         hange Password       103       Accounting For Financiel Services       Subject Name       80       2.80       MEA       2018       Iqre                                                                                                    | Yesir Ali       Exemption Form       Exemption Details       Items - Exemption(s)       Marks       Outsined       Outsined       Qualif.       Passing       Vear       Astronomic         Q Registration Form       Code       Exemption(s) Claimed SUBJECT       Tick       Basis of Exemption(s)       Marks       Obtained       Outsined       Outsined       Outsined       Vear       Astronomic         Registration Form       Stage 1       Iteration Form       Stage 1       Iteration Torr Financial Services       Subject Name       70       2.90       MBA       2018       Marks         BP Examination Form       Stage 1       Iteration Technology in Financial Services       Subject Name       90       2.90       MBA       2018       Marks         Subject Name       00       2.90       MBA       2018       Marks       100       Information Technology in Financial Services       Subject Name       80       2.90       MBA       2018       Marks         Subject Name       80       2.90       MBA       2018       Marks       100       Information Technology in Financial Services       Subject Name       80       2.90       MBA       2018       Marks         Stage 2       Item Formation Technology in Financial Services       Subject Name                                                                                                    | 16                                                                                                    | sayight from a                                                                                                    | rgenteret .                                                                                                    | for Frenchise the                                                                                                    | STE                                                                     | EP-4                                                                                |                   | Cill                                                                                                    |                      |                                                      |                                                                                                    |
|                                                                                                    |                                                                                                    | lf you                                                                                                    | u want                                                                                                    | to apply                                                                                                    | for Exemption, the                                                                                                    | STE<br>n click on                                                       | EP-4<br>Exemption fo                                                                | rm and f          | fill out t                                                                                                    | his for              | m comp                                               | oletely                                                                                                    |
| Staboard       Code       Exemption(s) Claimed SUBJECT       Tick       Basis of Exemption(s)<br>(Subject Titles)       Marks<br>Obtained       Division/<br>CGPA<br>Obtained<br>(overall)       Qualif.       Passing<br>Year       Jins<br>Star         VIEP Examination Form       Stage 1       Introduction to Financial Services       Subject Name       70       2.80       MBA       2018       Iqre         BF Examination Form       1103       Introduction to Financial Services       Subject Name       70       2.80       MBA       2018       Iqre         subject Name       1201       Information Technology in Financial Services       Subject Name       80       2.80       MBA       2018       Igre         hange Password       Stage 2       Information Form       Information For Financial Services       Subject Name       Information       Information Form       Information Form       Information Technology in Financial Services       Information       Information Technology in Financial Services       Information       Information       Informatio                                                                                                    | School       Code       Exemption SUBJECT       Tick       Basis of Exemption(s)       Obtained       Outsined       Outsined <td>lf you<br/>If you</td> <td>u want</td> <td>to apply</td> <td>for Exemption, the</td> <td>STE<br/>n click on</td> <td>EP-4<br/>Exemption fo</td> <td>rm and f</td> <td>fill out t</td> <td>his for</td> <td>m comp</td> <td>oletely</td>                                                                                                    | lf you<br>If you                                                                                                    | u want                                                                                                    | to apply                                                                                                    | for Exemption, the                                                                                                    | STE<br>n click on                                                       | EP-4<br>Exemption fo                                                                | rm and f          | fill out t                                                                                                    | his for              | m comp                                               | oletely                                                                                                    |
| IQ Registration Form       (Subject Titles)       Obtained<br>Obtained<br>Obt                                                                                                    | IQ Registration Form       (Subject Titles)       Obtained<br>Obtained<br>(overall)       COPA<br>Obtained<br>(overall)       Year       ////////////////////////////////////                                                                                                    | If you<br>B IE<br>Yesir Ali<br>• Onine                                                                                                    | u want                                                                                                    | to apply                                                                                                    | for Exemption, then Form Control penel                                                                                                    | STE<br>n click on                                                       | EP-4<br>Exemption fo                                                                | rm and f          | fill out t                                                                                                    | his fori             | m comp                                               | Dietely                                                                                                    |
| Stage 1         Stage 1         Stage 1         Stage 1         Stage 1         Stage 1         Stage 1         Stage 1         Stage 1         Stage 1         Stage 1         Stage 1         Stage 1         Stage 1         Stage 1         Stage 2         Stage 2         Stage 2         Stage 2         Stage 2         Stage 2         Stage 2         Stage 2         Stage 3       Stage 3       Stage 3       Stage 3       Stage 3       Stage 3                                                                                                    | Stage 1       101       Business Communication For Financial Services       Subject Name       70       2.90       MBA       2018       M         IBP Examination Form       103       Introduction to Financial Services       Image Subject Name       70       2.90       MBA       2018       M         bucker       103       Introduction to Financial Services       Image Subject Name       80       2.90       MBA       2018       M         bucker       103       Information Technology in Financial Services       Image Subject Name       80       2.90       MBA       2018       M         1201       Information Technology in Financial Services       Image Subject Name       80       2.90       MBA       2018       M         1203       Accounting For Financial Services       Image Subject Name       Image Subject Name                                                                                                    | If you<br>Yesir Ali<br>• Online<br>eshboard                                                                                                    | u want                                                                                                    | to apply<br>Exemption<br>Exemption De<br>code                                                                         | for Exemption, their<br>Form Control panel<br>tetails<br>Exemption(s) Claimed SUBJECT                                                                                                    | STE<br>n click on                                                       | EP-4<br>Exemption for<br>Basis of Exemption(s)                                      | rm and f          | fill out t                                                                                                    | his fori             | m comp<br>& Home<br>Passing                          | Dietely                                                                                                    |
| BP Examination Form     1103     Introduction to Financial Systems and Banking     100     1.90     100     1.90     100     1.90     100       bucker     1201     Information Technology in Financial Services     Image     Subject Name     80     2.90     MEA     2018     Igree       hange Password     Stage 2     1103     Accounting For Financial Services     Image     Image <td< td=""><td>BP Examination Form       100       Introduction to Financial Systems and Banking<br/>Regulations       100       100       100       100       100       100         sucher       1201       Information Technology in Financial Services       Isubject Name       80       2.90       MBA       2018       MBA         hange Password       Stage 2       1003       Accounting For Financial Services       Isubject Name       80       2.90       MBA       2018       MBA         1203       Human Resources Management and<br/>Organizational Behavior       Information Services       Information       Information       Information       Information         1205       Economica       Information Services       Information       Information</td><td>If you<br/>eshboerd<br/>Q Registretic<br/>cemption For</td><td>u want<br/>BP</td><td>to apply<br/>Exemption<br/>Code</td><td>for Exemption, their<br/>Form Control panel<br/>tetils<br/>Exemption(s) Claimed SUBJECT</td><td>STE<br/>n click on</td><td>EP-4<br/>Exemption for<br/>Basis of Exemption(s)<br/>(Subject Titles)</td><td>rm and f</td><td>Fill out t</td><td>his forn</td><td>B Home<br/>B Home<br/>Passing<br/>Year</td><td>Dietely</td></td<> | BP Examination Form       100       Introduction to Financial Systems and Banking<br>Regulations       100       100       100       100       100       100         sucher       1201       Information Technology in Financial Services       Isubject Name       80       2.90       MBA       2018       MBA         hange Password       Stage 2       1003       Accounting For Financial Services       Isubject Name       80       2.90       MBA       2018       MBA         1203       Human Resources Management and<br>Organizational Behavior       Information Services       Information       Information       Information       Information         1205       Economica       Information Services       Information       Information                                                                                                    | If you<br>eshboerd<br>Q Registretic<br>cemption For                                                                                                    | u want<br>BP                                                                                                    | to apply<br>Exemption<br>Code                                                                                         | for Exemption, their<br>Form Control panel<br>tetils<br>Exemption(s) Claimed SUBJECT                                                                                                    | STE<br>n click on                                                       | EP-4<br>Exemption for<br>Basis of Exemption(s)<br>(Subject Titles)                  | rm and f          | Fill out t                                                                                                    | his forn             | B Home<br>B Home<br>Passing<br>Year                  | Dietely                                                                                                    |
| Stage 2     100     Accounting For Financial Services     Subject Name     80     2.90     MEA     2018     Igra                                                                                                    | 1201       Information Technology in Financial Services       Subject Name       80       2.90       MEA       2018       MEA         hange Password       Stage 2       103       Accounting For Financial Services       Image Password       Image Password                                                                                                    | If you<br>Yesir Ali<br>• oxina<br>eshboard<br>Q Registration<br>comption For<br>NBP Examin                                                                                                    | a want<br>BP                                                                                                    | to apply<br>Exemption<br>Exemption De<br>Code<br>Stage 1<br>1101                                                      | for Exemption, then Form Control panel tails Exemption(s) Claimed SUBJECT Business Communication For Financial S                                                                                                    | STE<br>n click on<br>Tick                                               | EP-4<br>Exemption for<br>Basis of Exemption(s)<br>(Subject Titles)                  | rm and f          | fill out t                                                                                                    | chis forn<br>Qualif. | B Home<br>Passing<br>Year                            | Dietely Control Control Contro |
| Stage 2       1103     Accounting For Financial Services                                                                                                    | Stage 2         Stage 2           1103         Accounting For Financial Services         Image Resources Management and Organizational Behavior         Image Resources Management and Resources Management and Resources Management and Resources         Image Resources Management and Resources         Image Resources Management and Resources         Image Resources         Image Resources         I                                                                                                    | If you<br>Yesir Ali<br>• Ordina<br>eshboard<br>Q Registrative<br>wiBP Examinal<br>BP Examinal                                                                                                    | an Form<br>rm<br>ation Form                                                                                                    | to apply<br>Exemption<br>Exemption De<br>code<br>Stage 1<br>1101<br>1103                                              | for Exemption, then Form Control panel tells Exemption(s) Claimed SUBJECT Business Communication For Financial Systems and Be Resultions                                                                                                    | STE<br>n click on<br>Tick                                               | EP-4<br>Exemption for<br>Basis of Exemption(s)<br>(Subject Titles)                  | Marks<br>Obtained | Fill out t                                                                                                    | Qualif.              | B Home<br>B Home<br>Passing<br>Year<br>2018          | Dietely Control of the second second  |
|                                                                                                    | 1203     Human Resources Management and<br>Organizational Echavior     Imagement and<br>Imagement and<br>Imagement a | If you<br>If you<br>Yesir Ali<br>• Crulea<br>eshboard<br>IQ Registrative<br>kemption For<br>AIBP Examination<br>IBP Examination<br>Course of the second second s                                                                                                    | a want<br>BP<br>on Form<br>rm<br>ation Form                                                                                                    | to apply<br>Exemption<br>Exemption De<br>Code<br>Stage 1<br>1101<br>1105<br>1201                                      | for Exemption, their Form control panel tetils Exemption(s) Claimed SUBJECT Business Communication For Financial Su Introduction to Financial Systems and Ba Regulations Information Technology in Financial Serve                                                                                                    | STE<br>n click on<br>Tick<br>Tick                                       | EP-4<br>Exemption for<br>Basis of Exemption(s)<br>(Subject Titles)<br>Subject Name  | Marks<br>Obtained | Fill out t                                                                                                    | Chis form            | m comp<br>d8 Home<br>Passing<br>Year<br>2018         | Dietely Control of the second second  |
| 1200 Human Resources Management and                                                                                                    | Organizational Behavior     Image: Company of Company of Compa                                                                                                    | If you<br>II<br>Yasir Ali<br>• onlea<br>ashboard<br>Q Registratic<br>kemption For<br>HBP Examinal<br>SP Examinal<br>Sucher<br>hange Passw                                                                                                    | a want<br>BP<br>on Form<br>rm<br>ation Form<br>tion Form                                                                                                    | Exemption De<br>Code<br>Stage 1<br>1101<br>1105<br>1201<br>Stage 2                                                    | for Exemption, then Form Control panel tails Exemption(s) Claimed SUBJECT Business Communication For Financial Systems and Be Regulations Information Technology in Financial Services                                                                                                    | STE<br>n click on<br>Tick                                               | EP-4<br>Exemption for<br>Basis of Exemption(s)<br>(Subject Name<br>Subject Name     | rm and f          | Fill out t                                                                                                    | Qualif.              | Passing<br>Year<br>2018                              | Dietely                                                                                                    |
| Organizational Behavior<br>1203 Economics                                                                                                    | Stage 3 1204 Marketing of Financial Services                                                                                                    | If you<br>Yasir Ali<br>• onina<br>eshboard<br>Q Registretic<br>kiBP Examina<br>bucher<br>hange Passw                                                                                                    | an Form<br>rm<br>ation Form<br>tion Form                                                                                                    | Exemption De<br>Code<br>Stage 1<br>1101<br>1103<br>1201<br>Stage 2<br>1103<br>1205                                    | for Exemption, then Form Control penel tetils Exemption(s) Claimed SUBJECT Business Communication For Financial Sy Introduction to Financial Systems and Ba Regulations Information Technology in Financial Services Human Resources Management and                                                                                                    | STE<br>n click on<br>Tick<br>evices @<br>nking                          | EP-4<br>Exemption for<br>Basis of Exemption(s)<br>(Subject Titles)<br>Subject Name  | Marks<br>Obtained | Division/<br>CGPA<br>obtained<br>(overall)<br>2.90                                                               | Qualif.              | B Home<br>B Home<br>Passing<br>Year<br>2018<br>2018  | Dietely Univers Univers Igre Uni Igre Uni Igre Uni                                                                                                    |
|                                                                                                    | 1204 Marketing of Financial Services                                                                                                    | If you<br>Wasir Ali<br>o onlos<br>ashboard<br>IQ Registrativ<br>kemption For<br>AIBP Examinal<br>Sucher<br>hange Passw                                                                                                    | on Form<br>rm<br>etion Form<br>rord                                                                                                    | to apply<br>Exemption De<br>Code<br>Stage 1<br>1101<br>1103<br>1201<br>Stage 2<br>1103<br>1203<br>1203                | for Exemption, then Form Control panel teals Exemption(s) Claimed SUBJECT Business Communication For Financial Se Introduction to Financial Systems and Be Regulations Information Technology in Financial Services Accounting For Financial Services Human Resources Management and Organizational Entewior Economics                                                                                                    | STE<br>n click on<br>Tick                                               | EP-4 Exemption for Basis of Exemption(s) (Subject Titles) Subject Name Subject Name | Marks<br>Obtained | Fill out t                                                                                                    | Qualif.              | Passing<br>Year<br>2018                              | Univers<br>/institut<br>studied<br>Igre Univ                                                                                                    |
| Stage 3                                                                                                    |                                                                                                    | If you<br>is reliable<br>If you<br>Yesir Ali<br>• ordine<br>eshboard<br>SQ Registration<br>SQ Registration<br>SQ Registratio | a want<br>BP<br>on Form<br>rm<br>ation Form<br>tion Form                                                                                                    | to apply<br>E<br>Exemption De<br>Code<br>Stage 1<br>100<br>100<br>100<br>100<br>100<br>100<br>100<br>1                | for Exemption, their Form control panel tails Exemption(s) Claimed SUBJECT Business Communication For Financial Services Introduction to Financial Systems and Ba Regulations Information Technology in Financial Services Human Resources Management and Organizational Behavior Economics                                                                                                    | STE<br>n click on<br>Tick                                               | EP-4<br>Exemption for<br>Basis of Exemption(s)<br>(Subject Titles)<br>Subject Name  | Marks<br>Obtained | Fill out t                                                                                                    | Chis form            | m comp<br>d8 Home<br>Passing<br>Year<br>2018<br>2018 | Dietely  Control of the second second |
| Stage 3 1204 Marketing of Financial Services                                                                                                    | 1302 Financial of International Trade and Related Treasury Operations                                                                                                    | If you<br>II<br>Yasir Ali<br>• ordra<br>ashboard<br>UQ Registratic<br>kemption For<br>AIBP Examine<br>oucher<br>hange Passw                                                                                                    | a want<br>BP<br>on Form<br>rm<br>ation Form<br>tion Form                                                                                                    | Exemption De<br>Code<br>Stage 1<br>1101<br>1105<br>1201<br>Stage 2<br>1103<br>1203<br>1203<br>1205<br>Stage 3<br>1204 | for Exemption, then Form Control panel tells Exemption(s) Claimed SUBJECT Business Communication For Financial S Introduction to Financial Systems and Be Regulations Information Technology in Financial Services Accounting For Financial Services Human Resources Management and Organizational Behavior Economics Marketing of Financial Services                                                                                       | STE<br>n click on<br>Tick                                               | EP-4<br>Exemption for<br>Basis of Exemption(s)<br>(Subject Name<br>Subject Name     | rm and f          | Fill out t                                                                                                    | Chis form            | Passing<br>Year<br>2018<br>2018                      | Dietely                                                                                                    |
| Stage 3         1204       Marketing of Financial Services         1302       Financial of International Trade and Related<br>Treasury Operations                                                                                                    | 1303 Management Accounting for Financial Services                                                                                                    | If you<br>Yesir Ali<br>• onice<br>eshboard<br>IQ Registretii<br>kemption For<br>AIBP Examination<br>IBP Examination<br>IBP E | an Form<br>rm<br>etion Form<br>tion Form                                                                                                    | Exemption De<br>Code<br>Stage 1<br>1101<br>1103<br>1201<br>Stage 2<br>1103<br>1203<br>1203<br>1203<br>1203<br>1203    | for Exemption, then for Exemption, then Form Control penel tesils Exemption(s) Claimed SUBJECT  Business Communication For Financial Su Introduction to Financial Systems and Be Regulations Information Technology in Financial Services Accounting For Financial Services Human Resources Management and Organizational Behavior Economics Marketing of Financial Services Financial of international Trade and Relat Treasury Operations | STE<br>n click on<br>Tick<br>ervices V<br>nking O<br>ices V             | EP-4<br>Exemption for<br>Basis of Exemption(s)<br>(Subject Titles)                  | Marks<br>Obtained | Division/<br>CGPA<br>Obtained<br>(overall)<br>2.90<br>2.90                                                       | Chis for             | Passing<br>Vear<br>2018                              | Dietely                                                                                                    |
| Stage 3 1204 Marketing of Financial Services                                                                                                    | 1302 Financial of International Trade and Related Treasury Operations                                                                                                    | If you<br>II<br>Yasir Ali<br>o cnin<br>Dashboard<br>SQ Registratic<br>Exemption Foi<br>IAIBP Examina<br>JUBP Examina<br>Jubange Passou                                                                                                    | a want<br>BP<br>on Form<br>rm<br>ation Form<br>tion Form                                                                                                    | to apply<br>Exemption De<br>Code<br>Stage 1<br>100<br>100<br>Stage 2<br>100<br>1200<br>Stage 3<br>1204                | for Exemption, their Form control panel tails Exemption(s) Claimed SUBJECT Business Communication For Financial Services Information Technology in Financial Services Human Resources Management and Organizational Elevior Economics Marketing of Financial Services                                                                                                    | STE<br>n click on<br>Tick                                               | EP-4<br>Exemption for<br>Basis of Exemption(s)<br>(Subject Titles)<br>Subject Name  | Marks<br>Obtained | Fill out t                                                                                                    | Chis form            | m comp<br>db Home<br>Passing<br>Year<br>2018<br>2018 | Dietely<br>Exemption for<br>Univer.<br>/Institu<br>Studied<br>Igre Uni<br>Igre Uni                                                                                                    |
| Stage 3       1204     Marketing of Financial Services       1302     Financial of International Trade and Related<br>Treasury Operations                                                                                                    | 1303 Management Accounting for Financial Services                                                                                                    | If you<br>is hour and<br>ashboard<br>sq Registreti<br>kemption For<br>AIBP Examine<br>oucher<br>thange Passw                                                                                                    | an Form<br>rm<br>etion Form<br>tion Form                                                                                                    | Exemption De<br>Code<br>Stage 1<br>1001<br>1005<br>1200<br>Stage 2<br>1003<br>1200<br>Stage 3<br>1204<br>1502         | for Exemption, then Form Control panel tesils Exemption(s) Claimed SUBJECT Business Communication For Financial S Introduction to Financial Systems and Be Regulations Information Technology in Financial Services Human Resources Management and Organizational Behavior Economics Marketing of Financial Services Financial of international Trade and Relat Treasury Opentions                                                          | STE<br>n click on<br>Tick<br>ervices V<br>nking O<br>ices V<br>evices I | EP-4<br>Exemption for<br>Basis of Exemption(s)<br>(Subject Name<br>Subject Name     | rm and f          | Division/<br>CGPA<br>obtained<br>(overall)<br>2.90<br>2.90                                                       | Chis for             | Passing<br>Vear<br>2018                              | Dietely  Curvers  Univers  Uni |

 STEP-5

Preview the exemption form and voucher, take the printout, and submit this form.

| <b>A</b> 100                   |                        |                  |                                      |                                                      |                             |                                             |                             |                                       |               |                    |                                                |
|--------------------------------|------------------------|------------------|--------------------------------------|------------------------------------------------------|-----------------------------|---------------------------------------------|-----------------------------|---------------------------------------|---------------|--------------------|------------------------------------------------|
| Yusir Ali                      | =<br>Examplian Form    |                  |                                      |                                                      |                             |                                             |                             |                                       |               |                    | Varia Varia                                    |
| Online                         | Exemption Form         |                  |                                      |                                                      |                             |                                             |                             |                                       |               |                    |                                                |
| ISO Registration Form          |                        |                  | 1                                    |                                                      | The                         | Institute of                                | Banker                      | s Pakistan                            | 1             |                    |                                                |
| Examption Form                 |                        |                  |                                      | 3)                                                   | UANE                        | M.T.Khan Road,Ka<br>111-427-477, Email      | achi 74200<br>Lecaminati    | Askistan<br>on@ibp.org.pk             |               |                    |                                                |
| UNICE Examination Form         |                        |                  | Pull No.                             |                                                      |                             | Exemption Fo                                | rm                          | Access No.                            |               |                    |                                                |
| AID* Examination Form          |                        |                  | Tasir Al                             | a Nama                                               |                             |                                             |                             | E-00000<br>Date Of Birth              |               |                    |                                                |
| \$ Voucher                     |                        |                  | Resider                              | tussein<br>nos Address<br>Nacional Kanashi           |                             |                                             |                             |                                       |               |                    |                                                |
| G <sub>e</sub> Change Password |                        |                  | City<br>Karachi                      |                                                      |                             | CNIC#<br>4250546097599                      |                             | Mailing Address<br>Residence          |               |                    |                                                |
|                                |                        |                  | Mobile                               | Phone                                                |                             | Residence Phone<br>025-8990595              |                             | Nationality<br>Pakistani              |               |                    |                                                |
|                                |                        |                  | Email<br>mayasir                     | alis25@gmail.com                                     |                             | Job Title<br>Operations Manag               | er .                        | Organization<br>Faysal Sank           |               |                    |                                                |
|                                |                        |                  | Work P<br>021-555                    | 1000 000 000 000 000 000 000 000 000 00              |                             | 025-55885805                                |                             | Dept/Section/B<br>Main Branch         | ranch         |                    |                                                |
|                                |                        |                  | LL Chur                              | ndhriger Roed, Ken                                   | ichi                        |                                             |                             |                                       |               |                    |                                                |
|                                |                        |                  | Payme<br>Cash Vo                     | nt Mode<br>ucher<br>on Datella                       | o Bank<br>Habib             | Bank Limited (AC)                           | 0042-7995                   | 5992-05)                              | Amou<br>5,000 | t                  |                                                |
|                                |                        |                  | Subject                              | Examption(s)                                         | Basis of                    | Marka                                       | Division/<br>COPA           | Oralling                              | Passing       | Universit          | ity                                            |
|                                |                        |                  | Code                                 | SUBJECT                                              | (Subject                    | Titles) Obtained                            | Obtained<br>(overall)       | Quanta con                            | Year          | Studied            | <u> </u>                                       |
|                                |                        |                  | 5505                                 | Eusiness<br>Communication<br>For Financial           | Commun<br>Sidita            | ication 70                                  | 2.90                        | MEA                                   | 2018          | lqra<br>University | ie.                                            |
|                                |                        |                  | 1201                                 | Information<br>Technology in<br>Financial            | Compute<br>Applicati        | er ao                                       | 2.90                        | MEA                                   | 2018          | lçıs<br>Universit  |                                                |
|                                |                        |                  | Cuidelin                             | es for Exemption                                     |                             |                                             |                             |                                       |               |                    |                                                |
|                                |                        |                  | in differe<br>Accordin               | nt subject(s) based<br>g to the IEP-Acade            | on acader<br>mic and Ed     | nic qualifications a<br>itorial Committee/  | nd professio<br>Sound Polic | onal studies. Elly<br>y:              | Ibility Crit  | erlac              |                                                |
|                                |                        |                  | 5.0<br>• Car                         | jects in their acade<br>didates can avail e          | mic qualifi<br>camptions    | ications during the<br>up to 08 subjects in | preceding 0<br>LIAIEP inch  | 5 years;<br>ey have complet           | ad similar    |                    |                                                |
|                                |                        |                  | aub<br>DOCUME                        | jects in their profe<br>INT ATTEST:                  | alonatatu                   | dies (ICAP, ICHAP, F                        | 1775 and A                  | CA-UK).                               |               |                    |                                                |
|                                |                        |                  | Attested<br>to be dis<br>Karachi a   | photocopy of trans<br>patch to Examinati<br>address. | oript(s) and<br>ons Depart  | d degree or comple<br>ment, The Institute   | of Bankara                  | rte along with eo<br>Pakistan, MJT Kh | an Road,      | m                  |                                                |
|                                |                        |                  | Terms at Doc                         | nd Conditions:<br>cument(s) attestati                | on is requir                | ed from the concer                          | n università                | ea/inatitutiona;                      |               |                    |                                                |
|                                |                        |                  | <ul> <li>If the with with</li> </ul> | te transcript has Or<br>h the exemption ap           | ade insteac<br>plication fi | d of marka, an equi<br>brm;                 | alancy cart                 | ificate of grading                    | g to be end   | caed               |                                                |
|                                | lf you want            | to apply for I   | Exam                                 | S<br>n Enrol                                         | TEP<br>Ime                  | P-6<br>ent, Cli                             | ck o                        | n JAll                                | BP E          | İxar               | mination Form                                  |
|                                | 😂 IBP                  | =                |                                      |                                                      |                             |                                             |                             |                                       |               |                    | 🚺 Yasir Ali                                    |
|                                | Yasir Ali<br>• Onlin•  | Dashboard stud   | ent Porta                            | el.                                                  |                             |                                             |                             |                                       |               |                    | 🏟 Home 🖂 Deshboard                             |
| æ                              | Dashboard              | Yasir Ali        |                                      |                                                      |                             | Guidelin                                    | es & Co                     | nsent                                 |               |                    |                                                |
|                                | ISQ Registration Form  |                  |                                      |                                                      |                             | Please end                                  | lose the                    | following                             | with this     | applic             | ication form                                   |
| E                              | Exemption Form         |                  |                                      |                                                      |                             | 1. Att                                      | ested C                     | opies of e                            | ducati        | onal o             | certificates/transcript(s)                     |
|                                | g exemption rom        |                  |                                      |                                                      |                             | 2. Au<br>3. De                              | posit sl                    | ip as an ev                           | vidence       | ofpa               | ayment of registration fee                     |
| E                              | JAIBP Examination Form | SESSION COU      | RSE                                  | GENDER                                               |                             | • Ple                                       | ase pro                     | ovide com                             | plete n       | nailing            | g address to ensure safe delivery of all       |
| E                              | AIBP Examination Form  | 2019 Regis       | tration                              |                                                      |                             | cor                                         | respon                      | dence wit                             | h the I       | nstitut            | ite (IBP).                                     |
|                                |                        |                  |                                      |                                                      |                             | • Ple                                       | ase av                      | oid sendin                            | g any e       | extra a            | amount with the Registration Fee. Payments for |
| >                              | Voucher                | EXEMPT           | ION FOR                              | 4                                                    |                             | bo                                          | oks or p                    | preparator                            | y class       | es to l            | be made separately                             |
| a                              | Change Password        | Not S            | ubmitte                              | ea                                                   |                             | • Ke                                        | gistrati                    | on as ISQ I                           | Examin        | ee is g            | governed by the rules and regulations of IBP   |
|                                |                        |                  |                                      |                                                      |                             |                                             |                             |                                       |               |                    |                                                |
|                                |                        | JAIBP E<br>Not S | ubmitte                              | on form<br>ed                                        |                             |                                             |                             |                                       |               |                    |                                                |
|                                |                        | AIBP EX<br>Not S | aminatio<br>ubmitte                  | on FORM                                              |                             |                                             |                             |                                       |               |                    |                                                |
|                                |                        |                  |                                      |                                                      |                             |                                             |                             |                                       |               |                    |                                                |

### PICTORIAL GUIDELINES FOR EXISTING STUDENTS

STEP-7

# Fill all the required Details (Updated) completely

| > C                                                                                                    | D NOI Secur                                                  |                                                                                     | Contractores and the Addition of the                                                                                                    |                                                                                                    |                        |                                                                                                  |                                             |                                    |
|----------------------------------------------------------------------------------------------------|--------------------------------------------------------------|-------------------------------------------------------------------------------------|----------------------------------------------------------------------------------------------------|----------------------------------------------------------------------------------------------------|------------------------|--------------------------------------------------------------------------------------------------|---------------------------------------------|------------------------------------|
| -                                                                                                    |                                                              |                                                                                     |                                                                                                    |                                                                                                    |                        |                                                                                                  |                                             | 120.2174                           |
|                                                                                                    | 10                                                           |                                                                                     |                                                                                                    |                                                                                                    |                        |                                                                                                  |                                             |                                    |
| and the second                                                                                                    |                                                              |                                                                                     |                                                                                                    |                                                                                                    |                        |                                                                                                  |                                             |                                    |
| mar-tarm.                                                                                                    |                                                              |                                                                                     |                                                                                                    |                                                                                                    |                        |                                                                                                  |                                             |                                    |
| Carling of Long                                                                                                    |                                                              |                                                                                     | 30000-1001                                                                                                    |                                                                                                    | an ogenetice           |                                                                                                  |                                             | bboler<br>Aule                     |
| -                                                                                                    | Personal Patients                                            |                                                                                     |                                                                                                    |                                                                                                    |                        |                                                                                                  |                                             |                                    |
|                                                                                                    | adaryses.                                                    |                                                                                     |                                                                                                    |                                                                                                    |                        |                                                                                                  | new of local dig line range                 |                                    |
|                                                                                                    | And Street, or other                                         |                                                                                     |                                                                                                    | Subsci Tana                                                                                                    |                        |                                                                                                  | and the set                                 |                                    |
|                                                                                                    |                                                              | e ga                                                                                |                                                                                                    |                                                                                                    |                        |                                                                                                  | sessertias                                  |                                    |
|                                                                                                    | Access Address                                               |                                                                                     |                                                                                                    |                                                                                                    |                        |                                                                                                  |                                             |                                    |
|                                                                                                    |                                                              |                                                                                     |                                                                                                    |                                                                                                    |                        |                                                                                                  |                                             |                                    |
|                                                                                                    | And a state of                                               | 1.000                                                                               |                                                                                                    | -                                                                                                    |                        |                                                                                                  | (alteratily                                 |                                    |
|                                                                                                    |                                                              | 1228                                                                                |                                                                                                    |                                                                                                    |                        |                                                                                                  |                                             |                                    |
|                                                                                                    | Justinic Antonio                                             |                                                                                     |                                                                                                    |                                                                                                    |                        |                                                                                                  |                                             |                                    |
|                                                                                                    | Quillation                                                   |                                                                                     |                                                                                                    | Adaption of particular                                                                                                    |                        |                                                                                                  | the difference                              |                                    |
|                                                                                                    | -                                                            |                                                                                     |                                                                                                    |                                                                                                    |                        |                                                                                                  |                                             |                                    |
|                                                                                                    | Personalise                                                  |                                                                                     | arites/                                                                                                    |                                                                                                    | 19223                  | 105                                                                                              | 0.82230                                     |                                    |
|                                                                                                    |                                                              |                                                                                     | -1002                                                                                                    |                                                                                                    |                        |                                                                                                  | 19.110.000                                  |                                    |
|                                                                                                    | multiplicati                                                 |                                                                                     |                                                                                                    |                                                                                                    |                        |                                                                                                  |                                             |                                    |
|                                                                                                    |                                                              |                                                                                     |                                                                                                    |                                                                                                    |                        |                                                                                                  |                                             |                                    |
|                                                                                                    |                                                              |                                                                                     |                                                                                                    |                                                                                                    |                        |                                                                                                  |                                             |                                    |
|                                                                                                    | Transfer Press 12                                            | 210.000                                                                             |                                                                                                    |                                                                                                    |                        |                                                                                                  |                                             |                                    |
|                                                                                                    |                                                              |                                                                                     | Fill th                                                                                                    | e JAIBP Exami                                                                                                    | STEP-8<br>ination Forr | n completel                                                                                      | v                                           |                                    |
| 0                                                                                                    | BP                                                           | Ξ                                                                                   | Fill th                                                                                                    | s<br>e JAIBP Exami                                                                                                    | STEP-8<br>ination Forr | n completel                                                                                      | V                                           | 0                                  |
| O I<br>Uzair                                                                                                    | BP                                                           | ≡<br>JAIBP Exa                                                                      | Fill the                                                                                                    | s<br>e JAIBP Exami                                                                                                    | STEP-8<br>ination Forr | n completel                                                                                      | V                                           | 0 C                                |
| 0 I<br>Uzair<br>• Doby                                                                                                    | BP                                                           | ≡<br>JAIBP Exa                                                                      | Fill the                                                                                                    | e JAIBP Exami                                                                                                    | STEP-8                 | n completel                                                                                      | V                                           | A new - part formation from        |
| O I<br>Uzair<br>• totas<br>ashboard                                                                                                    | BP                                                           | ■<br>JAIBP Exa<br>Description                                                       | Fill the                                                                                                    | e JAIBP Exami                                                                                                    | STEP-8<br>ination Forr | n completel                                                                                      | V                                           | A Hone - Just Connected Hone       |
| Uzair<br>• Date<br>ashboard<br>Q Registrati                                                                                               | BP<br>son Form                                               | ■<br>JAIBP Exa<br>Description                                                       | Fill the<br>amination Form care<br>City (Resi                                                                                                    | e JAIBP Exami                                                                                                    | STEP-8<br>ination Forr | n completel                                                                                      | <b>V</b>                                    | A new - particular ter             |
| Uzair<br>• totov<br>ashboard<br>Q Registratio                                                                                             | BP<br>Ion Form                                               | ■<br>JAIBP Exa<br>Description                                                       | Fill the<br>amination Form car<br>City (Resi<br>Preferred                                                                                                    | e JAIBP Exami                                                                                                    | STEP-8<br>ination Forr | n completel                                                                                      | V<br>                                       | A Hore - Juite Connected Hore<br>• |
| Uzalir<br>• totive<br>ushboard<br>Q Registratio<br>emption Fo                                                                             | BP<br>Ion Form                                               | JAIBP Exa                                                                           | Fill the<br>amination Form car<br>City (Resi<br>Preferred<br>Finance                                                                                                    | E JAIBP Exami<br>E JAIBP Exami<br>dence or Posting)<br>(Examination Center (City)<br>©COMPREHENSIVE                                                                                                    | STEP-8<br>ination Form | n completel<br>Rasch<br>Kasch<br>Atte Opror                                                      | V<br>ESSIONAL BANKER                        | A new - Just toronalisation        |
| Uzair<br>• totov<br>eshboord<br>Q Registrati<br>emption Fo<br>vaP Examin                                                                  | IBP<br>son Form<br>orm<br>nation Form                        | ⊒<br>JAIBP Exa<br>Description                                                       | Fill the<br>amination Form corr<br>City (Resi<br>Prefered<br>JAIBP                                                                                                    | E JAIBP Exami<br>source or Posting)<br>(Examination Center (City)<br>©COMPREHENSIVE                                                                                                    | STEP-8<br>ination Form | n completel<br>Ration<br>Rate<br>ATE<br>Oprof                                                    | V<br>ESSIONAL BANKER                        | A new 1 sitt for each other        |
| Uzair<br>• bolov<br>ashboord<br>Q Registrati<br>emption Fo<br>VBP Examin<br>BP Examin                                                     | BP<br>Ion Form<br>off<br>nation Form<br>ution Form           | E<br>JAIBP Exa<br>Description                                                       | Fill the<br>amination Form car<br>City (Resi<br>Preferred<br>FJAIBP                                                                                                    | E JAIBP Exami<br>Dis park<br>dence or Posting)<br>(Examination Center (City)<br>©COMPREHENSIVE                                                                                                    | STEP-8<br>ination Form | n completels                                                                                     | V<br>ESSIDNAL BANKER                        | A nine - subtaneous two            |
| Uzair<br>• belee<br>schooord<br>Q Rogistrati<br>emption Fo<br>r3P Examina<br>BP Examina                                                   | IBP<br>Ion Form<br>orm<br>nation Form<br>ation Form          | E<br>JAIBP Exa<br>Description                                                       | Fill the<br>amination Form car<br>City (Resi<br>Preferred<br>FJAIBP<br>Subject Name                                                                                                    | E JAIBP Exami<br>Dia park<br>dence or Postieg)<br>(Examination Center (City)<br>©COMPREHENSIVE                                                                                                    | STEP-8<br>ination Form | n completels                                                                                     | V<br>ESSIDNAL BANKER<br>Session (if Passed) | A hime - Just Connected have       |
| Uzair<br>• belee<br>schooard<br>Q Rogistrati<br>emption Fo<br>r8P Examina<br>ucher                                                        | IBP<br>Ion Form<br>Saten Form<br>Sation Form                 | E<br>JAIBP Exa<br>Description                                                       | Fill the<br>amination Form car<br>City (Resi<br>Preferred<br>Parlement<br>Subject Name                                                                                                    | E JAIBP Exami<br>E JAIBP Exami<br>dence or Postieg)<br>(Examination Center (City)<br>©COMPREHENSIVE                                                                                                    | STEP-8<br>ination Form | n completels                                                                                     | V<br>ESSIDNAL BANKER<br>Session (if Passed) | A hime sub-fournable have          |
| Uzair<br>• bolov<br>ashbooind<br>Q Registrani<br>emption Fo<br>VBP Examina<br>Nother                                                      | BP<br>Ion Foom<br>John<br>Nation Form<br>John Form           | E<br>JAIBP Exa<br>Description<br>Code<br>Stage 1 (E                                 | Fill the<br>amination Form car<br>City (Resi<br>Preferred<br>FJAJBP<br>Subject Name<br>xam Fee Rs. 3,000/- per s                                                                                                    | E JAIBP Exami<br>E JAIBP Exami<br>dence or Postieg)<br>(Examination Center (City)<br>©COMPREHENSIVE                                                                                                    | STEP-8<br>ination Form | n completels                                                                                     | V<br>ESSIDNAL BANKER<br>Session (if Passed) | A nine sub turnstet ins            |
| Uzair<br>• toite<br>ashboard<br>Q Registrati<br>exception Fo<br>USP Examina<br>sucher<br>dmit Card                                        | BP<br>Ion Form<br>Ion Form<br>Initian Form                   | ■<br>JAIBP Exa<br>Description<br>Code<br>Stage 1 (E<br>1101                         | Fill the<br>amination Form car<br>City (Resi<br>Preferred<br>FJAIBP<br>Subject Name<br>sam Fee Rs. 3,000/- per s<br>Business Communication                                                                                                    | E JAIBP Exami<br>E JAIBP Exami<br>dence or Posting)<br>dence or Posting)<br>(Examination Center (City)<br>©COMPREHENSINE<br>subject)<br>on For Financial Services                                                   | STEP-8<br>ination Form | n completely                                                                                     | V<br>ESSIONAL BANKER<br>Session (if Passed) | Boll No (When Passed)              |
| Uzair<br>• totov<br>ashboard<br>Q Registrati<br>eemption Fo<br>UBP Examina<br>outher<br>dinit Card<br>esult Sip                           | BP<br>son Form<br>sem<br>nation Form<br>ation Form           | ■<br>JAIBP Exa<br>Description                                                       | Fill the<br>amination Form car<br>City (Resi<br>Preferred<br>JAIBP<br>Subject Name<br>subject Name<br>introduction to Financia                                                                                                    | E JAIBP Exami<br>E JAIBP Exami<br>idence or Posting)<br>(Examination Center (City)<br>COMPREHENSIVE<br>subject)<br>on For Fruncial Services<br>al Systems and Banking Requi                                         | STEP-8<br>ination Form | n completely<br>Ratachi<br>Katachi<br>ATE OPROF<br>Enroll<br>Pass / Exempt<br>#Enroll OPstate: X | V ESSIONAL BANKER Session (if Passed)       | R Here Later Larenstee Hare        |
| Uzair<br>• totos<br>ashboard<br>Q Registrati<br>emption Fo<br>VBP Examini<br>BP Examini<br>xucher<br>disit Card<br>esult Sip              | IBP<br>Ion Form<br>attor Form<br>attor Form                  | ■<br>JAIBP Exa<br>Description<br>Code<br>Stage 1 (E<br>1101                         | Fill the<br>amination Form care<br>City (Resi<br>Preferent<br>JAIBP<br>Subject Name<br>subject Name<br>subject Name<br>introduction to Financia                                                                                                    | E JAIBP Exami<br>ro ore<br>idence or Posting)<br>(Examination Center (City)<br>©COMPREHENSIVE<br>subject)<br>on For Firancial Services<br>al Systems and Banking Regul                                              | STEP-8<br>ination Form | n completels                                                                                     | V<br>ESSIDNAL BANKER<br>Session (if Passed) | Roll No (When Passed)              |
| Uzair<br>• Debe<br>ashboord<br>Q Registrati<br>emption Fo<br>WBP Examin<br>BP Examin<br>Sucher<br>deilt Card<br>exuits Sip                | BP<br>Ion Foot<br>aton Form<br>aton Form<br>aton Form        | E<br>JAIBP Exa<br>Description<br>Code<br>Stage 1 (E<br>1101<br>1105<br>1202         | Fill the<br>amination Form corr<br>City (Resi<br>Preferred<br>FJAIBP<br>Subject Name<br>subject Name<br>tam Fee Rs. 3,000/- per s<br>Business Communicatio<br>Introduction to Financia<br>Information Technology                                                                | E JAIBP Exami<br>E JAIBP Exami<br>Conversions<br>dence or Posting)<br>(Examination Center (City)<br>COMPREHENSIVE<br>subject)<br>on For Francial Services<br>of Systems and Banking Regul<br>vin Financial Services | STEP-8<br>ination Form | n completels                                                                                     | V ESSIONAL BANKER Session (if Passed)       | Boll No (When Passed)              |
| Uzair<br>• totos<br>schooard<br>Q Registrati<br>amption Fo<br>VBP Examina<br>sucher<br>Init Card<br>suit Sip<br>ovisional C<br>rivey Form | BP<br>Ion Form<br>orticon Form<br>attorn Form<br>attorn Form | ■<br>JAIBP Exa<br>Description<br>Code<br>Stage 1 (E<br>1101<br>1105<br>1200<br>1106 | Fill the<br>amination Form car<br>a<br>City (Resi<br>Preferred<br>JAIBP<br>Subject Name<br>Subject Name<br>sam Fee Rs. 3,000/- per s<br>Business Communicatio<br>Introduction to Financia<br>Information Technology<br>Branch Banking                                           | E JAIBP Exami<br>CO DOTE<br>dence or Postling)<br>(Examination Center (City)<br>COMPREHENSIVE<br>subject)<br>in For Fruncial Services<br>al Systems and Banking Regul<br>yin Financial Services                     | STEP-8<br>ination Form | n completely                                                                                     | V ESSIONAL BANKER Session (if Passed)       | Roll No (When Passed)              |
| Uzair<br>• belee<br>ushbooind<br>Q Rogistrati<br>emption Fo<br>raP Examina<br>ucher<br>mit Caed<br>suit Sip<br>belsional C<br>rvey Form   | BP<br>Ion Foot<br>atten Form<br>atten Form<br>atten Form     | ■<br>JAIBP Exa<br>Description<br>Code<br>Stage 1 (E<br>1101<br>1105<br>1202<br>1106 | Fill the<br>amination Form car<br>City (Resi<br>Preferred<br>JAIBP<br>Subject Name<br>Subject Name<br>Subject Name<br>introduction to Financia<br>Introduction to Financia<br>Introduction to Financia<br>Introduction to Financia<br>Introduction Technology<br>Branch Banking | E JAIBP Exami<br>Display Examination Center (City)<br>COMPREHENSIVE<br>Subject)<br>on For Fruncial Services<br>al Systems and Banking Regul<br>yin Financial Services                                               | STEP-8<br>ination Form | n completels                                                                                     | V ESSIONAL BANKER Session (if Passed)       | Boll No (When Passed)              |

| O IBP                                                                                                    | -                                                                                                    |                                                                                                    |                                                                                              |                                                  |                                                |                             |                                                 |                                                                                                    |                                                                                                    |                                                                                                    |
|----------------------------------------------------------------------------------------------------|----------------------------------------------------------------------------------------------------|----------------------------------------------------------------------------------------------------|----------------------------------------------------------------------------------------------|--------------------------------------------------|------------------------------------------------|-----------------------------|-------------------------------------------------|----------------------------------------------------------------------------------------------------|----------------------------------------------------------------------------------------------------|----------------------------------------------------------------------------------------------------|
| Vesir All                                                                                                    | JAIBP Examina                                                                                                    | tion Form                                                                                                    |                                                                                              |                                                  |                                                |                             |                                                 |                                                                                                    |                                                                                                    |                                                                                                    |
| Deahboerd                                                                                                    | Form Preview                                                                                                    |                                                                                                    |                                                                                              |                                                  |                                                |                             |                                                 |                                                                                                    |                                                                                                    |                                                                                                    |
| INQ Registration Porm                                                                                                    |                                                                                                    |                                                                                                    | 6                                                                                            | T                                                | he Institute o                                 | fBanke                      | rs Paki                                         | stan                                                                                                    |                                                                                                    |                                                                                                    |
| Exemption Form                                                                                                    |                                                                                                    |                                                                                                    | 0                                                                                            |                                                  | JAIBP Examinat                                 | tion Form                   | @ike.era.ek                                     |                                                                                                    |                                                                                                    |                                                                                                    |
| 25/87 Baminetian Parm                                                                                                    |                                                                                                    |                                                                                                    | Full Name<br>Yasir Ali                                                                       |                                                  | Father's Name<br>Anwar Hussain                 | Oate of Birt                | h                                               | Access No.<br>E-33339                                                                                                    |                                                                                                    |                                                                                                    |
| AIBP Exemination Ports                                                                                                    |                                                                                                    |                                                                                                    | Residence Addr<br>Oulshemengbel,                                                             | Karachi                                          |                                                | Mailling add                | VA. S.                                          | Faisalabad                                                                                                    | -                                                                                                    |                                                                                                    |
| Change Passonni                                                                                                    |                                                                                                    |                                                                                                    | Kerechi<br>Mobile Phone                                                                      |                                                  | 4230146037193<br>Residence Phone               | Assidence<br>Nationality    | /#15                                            | 2 Years of participant of a law<br>processing of the second second s | 2                                                                                                    |                                                                                                    |
|                                                                                                    |                                                                                                    |                                                                                                    | C20099999999                                                                                 |                                                  | 021-0090505<br>Job Title                       | Pakistani<br>Organizatio    | n                                               | Balls, Presse Desta Jone<br>Telepite passante, attante<br>Infortagenative, attantes i<br>Dire Maritzhaire                                                                                                    |                                                                                                    |                                                                                                    |
|                                                                                                    |                                                                                                    |                                                                                                    | work Phone                                                                                   | mail.com                                         | operations traneger.<br>Fee                    | Peysal Benit<br>Dept/Sectio | n/Branch                                        | Plass attain 1 attaits<br>photographic shift one<br>liptor                                                                                                    |                                                                                                    |                                                                                                    |
|                                                                                                    |                                                                                                    |                                                                                                    | Work Address                                                                                 | tind stretchi                                    | 11-17481802                                    | Mein Brench                 |                                                 |                                                                                                    |                                                                                                    |                                                                                                    |
|                                                                                                    |                                                                                                    |                                                                                                    | Fee Status                                                                                   |                                                  | Back                                           |                             |                                                 | J.                                                                                                    | -                                                                                                    |                                                                                                    |
|                                                                                                    |                                                                                                    |                                                                                                    | Cesh voother                                                                                 | BP No                                            | Habib Benk Limited IAC                         | + 0042-79563                | 1692-007                                        | 4,000                                                                                                    |                                                                                                    |                                                                                                    |
|                                                                                                    |                                                                                                    |                                                                                                    | JAIRP Spr<br>VRS HO                                                                          | cial certificate                                 | Profession                                     | Snal Banker                 |                                                 | City town                                                                                                    | 7                                                                                                    |                                                                                                    |
|                                                                                                    |                                                                                                    |                                                                                                    | aubject sub                                                                                  | ed hame                                          | 22                                             | #mreit /                    | Year (If                                        | natinal.                                                                                                    | -                                                                                                    |                                                                                                    |
|                                                                                                    |                                                                                                    |                                                                                                    | LLUS INTER                                                                                   | iduction to Pine                                 | nifel 3ystems and                              | Enroll                      | Passed)                                         | WhenPacced)                                                                                                    | -                                                                                                    |                                                                                                    |
|                                                                                                    |                                                                                                    |                                                                                                    | 13.08 Er#*                                                                                   | sh Benking                                       |                                                | finrell                     |                                                 |                                                                                                    |                                                                                                    |                                                                                                    |
|                                                                                                    |                                                                                                    |                                                                                                    | Guidelines for                                                                               | JAISP Examin                                     | etiona                                         |                             |                                                 |                                                                                                    |                                                                                                    |                                                                                                    |
| 3 The Institute of Barkers Pain                                                                                                    | dan a +                                                                                                    |                                                                                                    |                                                                                              |                                                  |                                                |                             |                                                 |                                                                                                    |                                                                                                    | v - 0                                                                                                    |
| <ul> <li>The Institute of Barkers Neir</li> <li>C A Not sets</li> <li>BP</li> </ul>                                                                                                    | nten x +<br>ns   192,185,204,60/                                                                                                    | ww.Madert.Yauthe                                                                                                    | Lintaige                                                                                     |                                                  |                                                |                             |                                                 |                                                                                                    | Q. 10                                                                                                    | * * 0                                                                                                    |
| The Institute of Barkers Name     O A Not same     O IBP     Uzale                                                                                                    | ter × +<br>ex   192.185.204.60/<br>≡<br>Voucher List                                                                                                    | New Student Vincher                                                                                                    | List sign .                                                                                  |                                                  |                                                |                             |                                                 |                                                                                                    | 9.12                                                                                                    |                                                                                                    |
| The trentistic of factors have                                                                                                    | ne × +<br>= 192.185.204.60/<br>=<br>Voucher List                                                                                                    | inne Studient Voucher<br>Contro pense                                                                                                    | Lint sope                                                                                    |                                                  |                                                |                             |                                                 |                                                                                                    | Q. 12                                                                                                    | * - 0                                                                                                    |
| The investee of factors have $ ightarrow  ightarrow  ight$                                                                                                    | tter × +<br>112.185.204.60/<br>=<br>Voucher List                                                                                                    | New Statient Vancher<br>Commonens<br>Ramber 122722-935                                                                                       | List sign .<br>46 has been cre                                                               | ated,                                            |                                                |                             |                                                 |                                                                                                    | Q. 12                                                                                                    | <ul> <li>→</li> <li>→</li></ul>                                                                                                    |
| The Investor of Series Name     O The Investor of Series Name     O Table     Oracle     Oracle     Oracle     Oracle     Oracle     Sig Regulation Form                                                                                                    | tter × + 112.185.204.60/f = Voucher List Voucher f Voucher f Voucher f                                                                                                    | New Station Vancher<br>Controlows<br>Rember 122722-985                                                                                       | Lint sign .<br>46 has been cre                                                               | ated,                                            |                                                |                             |                                                 | Unit                                                                                                    | Q. 12                                                                                                    | v - 0<br><b>A A</b> □<br>0                                                                                                    |
| The functure of function from                                                                                                    | tter x + itte: x + itte: x | vere Studient Vescher<br>Contro censo<br>Romber 122722-965<br>S<br>Voucher Type                                                              | Lint sign<br>46 has been cre<br>Vescher Bats                                                 | ated,<br>Total Amos                              | nt Payment State                               |                             | Virus                                           | Uzair                                                                                                    | a 2                                                                                                    | v – 0<br>9 <b>9 0</b>                                                                                                    |
| The Institute of Series New                                                                                                    | tite × +<br>112.385.204.60/<br>=<br>Voucher List<br>Voucher Detail<br>Voucher Ne<br>122722-9586                                                                                                    | Vere Stations Vescher<br>Contro sens<br>Number 122722-515<br>S<br>Voucher Type<br>JAIMP Form                                                 | Lint sign<br>46 has been cre<br>Voucher Bats<br>Dec 21, 2022                                 | ated,<br>Total Amos<br>9,000                     | of Payment Statu<br>UNIVAD                     |                             | Virus<br>Pay Mass                               | Uzair<br>taisti                                                                                                    | a 12                                                                                                    |                                                                                                    |
|                                                                                                    | ter × +<br>192.385.204.60/<br>=<br>Voucher List<br>Voucher Detail<br>Voucher No<br>122722-9886<br>122722-78501                                                                                                    | New Station Vancher<br>Connectory<br>Namber 122722-005<br>S<br>Voucher Type<br>JAMP Form<br>Esamption Form                                   | Lint sign<br>46 has been cre<br>Vencher Bate<br>Dec 27, 2022<br>Oct 27, 2023                 | ated.<br>Total Amos<br>9,000<br>5,000            | nt Payment State<br>UNING<br>UNING             |                             | Virus<br>Pay Mana<br>Pay Mana                   | Uzair<br>Tasta                                                                                                    | Q 12                                                                                                    |                                                                                                    |
| C The Institute of Series New C C A Nuclears C IBP Usel Usel Usel C Solution C Solution                                                                                                    | tter × + 192.185.204.60// = Voucher List Voucher Detail Voucher Ne 12772-9866 122772-9866 122772-9866                                                                                                    | New Student Vaucher<br>Controlowie<br>Namber 122722-995<br>S<br>Voucher Type<br>JAITP Form<br>Esemption Form<br>Registration Form            | Lint sign<br>40 has been cre<br>Voucher Bate<br>Dec 27, 2022<br>Dec 27, 2022<br>Dec 27, 2022 | ated.<br>Total Armos<br>5,000<br>5,000<br>20,000 | et Payment Bate<br>UNING<br>UNING<br>UNING     |                             | View<br>Pay Stow<br>Pay Now                     | Uzatr<br>tasara<br>sesso<br>sunonr                                                                                                    | Q (2)<br>04<br>00 COURSE<br>2022 BP                                                                                                    | Y - O                                                                                                    |
| The Instate of Series New                                                                                                    | Inter × +<br>112.185.204.60/<br>=<br>Voucher List<br>Voucher Detail<br>Voucher Ne<br>122722-98848<br>122722-98848<br>122722-98848                                                                                                    | New Student Vaucher<br>Contro cene<br>Number 122722-905<br>Is<br>Voucher Type<br>JAMP Form<br>Exemption Form<br>Registration Form            | Lint sign<br>46 has been cre<br>Vescher Bate<br>Des 27, 2022<br>Des 27, 2022<br>Des 27, 2022 | <b>Total Amoo</b><br>9,000<br>5,000<br>20,000    | nt Payment State<br>UNPND<br>UNPND             |                             | Virus<br>Pay Score<br>Pay New<br>Pay New        | Uzair<br>tasata<br>sessor<br>Summer                                                                                                    | Q. 12<br>04<br>2052 BP<br>Registrat                                                                                                    | V - O<br>R R I<br>Constant of the second<br>Hall<br>Hall<br>Hall                                                                                                    |
| The Investor of Series New     C                                                                                                    | ter x +<br>192.185.204.60/<br>Voucher List<br>Voucher Detail<br>Voucher Ne<br>122722-9886<br>122722-76501<br>122722-21508                                                                                                    | vere Studient Vescher<br>Controloors<br>Romber 102722-948<br>S<br>Voucher Type<br>JAMP Form<br>Examption Form<br>Registration Form           | Lint sign<br>46 has been cre<br>Vencher Bate<br>Dec 27, 2022<br>Dec 27, 2022                 | ated.<br>Total Amos<br>9,000<br>5,000<br>20,000  | nt Payment States<br>UNPND<br>UNPND<br>UNPND   |                             | Virus<br>Pay Mow<br>Pay Now                     | Uzair<br>tawa<br>sesto<br>Sunmer                                                                                                    | Q 12<br>ON COURSE<br>2022 BP<br>Registration                                                                                                    | V - O<br>P R I<br>Promo Tourison of<br>Promo Tourison of Promo Tourison of<br>Promo Tourison of Promo Tourison of<br>Promo Tourison of Promo Tourison of |
| <ul> <li>The institute of faciliers have <ul> <li> <ul> <li> <li> <ul> <li> <li> <ul> <li> <li> <ul> <li> <li> <ul> <li> <li> <ul> <li> <ul> <li> <li> <ul> <li> <ul></ul></li></ul></li></li></ul></li></ul></li></li></ul></li></li></ul></li></li></ul></li></li></ul></li></li></ul></li></ul></li></ul> | ter × +<br>192.385.204.60/<br>=<br>Voucher List<br>Voucher Detail<br>Voucher We<br>122722-9866<br>122722-91506                                                                                                    | New Station Vancher<br>Controcourse<br>Number 122722-988<br>S<br>Voucher Type<br>JAMP Form<br>Examption Form<br>Registration Form            | Lint sign<br>40 has been cre<br>Vencher Bate<br>Dec 27, 2022<br>Oec 27, 2022                 | ated.<br>Total Amoy<br>9,000<br>5,000<br>20,000  | nt Payment State<br>UNINO<br>UNINO<br>UNINO    |                             | Vigen<br>Pay Now<br>Pay Now<br>Pay Now          | Uzair<br>Lisko<br>Sesso<br>Summer                                                                                                    | ON COURSE<br>2012 COURSE<br>2012 BP<br>Registration Folds<br>Submitted                                                                                                    | Y - O<br>P P I<br>P P I<br>P P P I<br>P P P P I<br>P P P P I<br>P P P P I<br>P P P P P I<br>P P P P P P P P P P P P P P P P P P P                                                                                                     |
| <ul> <li>The institute of factors have</li> <li>F → C A hust sets</li> <li>IBP</li> <li>Uspeir</li> <li>Imme</li> <li>C Description Form</li> <li>Description Form</li> <li>Description Form</li> <li>ABP Examination Form</li> <li>S Watchar</li> <li>Result Stip</li> <li>Provisional Cartificate</li> </ul>                                                                                                    | ter × +<br>192.185.204.60//<br>=<br>Voucher List<br>Voucher Detail<br>Voucher Ne<br>122722-9866<br>122722-75501<br>122722-71508                                                                                                    | New Student Vaucher<br>Carlies sense<br>Number 122722-965<br>S<br>Voucher Type<br>JAILP Form<br>Essengtion Form<br>Registration Form         | Lint sign<br>40 has been cro<br>Voucher Bate<br>54 27, 2022<br>04: 27, 2022<br>04: 27, 2022  | ated.<br>Total Armos<br>5,000<br>5,000<br>20,000 | et Payment State<br>UNIPAD<br>UNIPAD<br>UNIPAD |                             | Virgen<br>Play Moon<br>Play Moon<br>Play Moon   | Uzair<br>Isiar<br>Sesso<br>Summer                                                                                                    | Q B<br>ON COURSE<br>Registration<br>Registration<br>Registration<br>Registration<br>Registration                                                                                                    | Y - O                                                                                                    |
| <ul> <li>The trentists of factors has <ul> <li>C</li> <li>C</li> <li>IBP</li> </ul> </li> <li>Usait <ul> <li>IBP</li> </ul> </li> <li>Usait <ul> <li>IBP</li> </ul> </li> <li>IBP</li> </ul> <li>Usait <ul> <li>IBP</li> </ul> </li> <li>IBP</li> <li>IBP</li> <li< td=""><td>Ite × +<br/>112.185.204.60/<br/>=<br/>Voucher List<br/>Voucher Detail<br/>Voucher Ne<br/>122722-9866<br/>122722-21506</td><td>New Student Vaucher<br/>Contro owne<br/>Number 122722-965<br/>Is<br/>Voucher Type<br/>JAMP Form<br/>Exemption Form<br/>Registration Form</td><td>Lint sign<br/>46 has been cre<br/>Voucher Bate<br/>Dec 27, 2022<br/>Occ 27, 2022</td><td>ated:<br/>Total Amoo<br/>9,000<br/>5,000<br/>20,086</td><td>nt Payment States<br/>UNPND<br/>UNPND<br/>UNPND</td><td></td><td>Viryas<br/>Ping Maaw<br/>Ping Nataw<br/>Ping Nataw</td><td>Uzair<br/>tawa<br/>Sunimir</td><td>Con Course<br/>Note: Submitted</td><td>Y - O</td></li<>                                                                                                    | Ite × +<br>112.185.204.60/<br>=<br>Voucher List<br>Voucher Detail<br>Voucher Ne<br>122722-9866<br>122722-21506                                                                                                    | New Student Vaucher<br>Contro owne<br>Number 122722-965<br>Is<br>Voucher Type<br>JAMP Form<br>Exemption Form<br>Registration Form            | Lint sign<br>46 has been cre<br>Voucher Bate<br>Dec 27, 2022<br>Occ 27, 2022                 | ated:<br>Total Amoo<br>9,000<br>5,000<br>20,086  | nt Payment States<br>UNPND<br>UNPND<br>UNPND   |                             | Viryas<br>Ping Maaw<br>Ping Nataw<br>Ping Nataw | Uzair<br>tawa<br>Sunimir                                                                                                    | Con Course<br>Note: Submitted                                                                                                    | Y - O                                                                                                    |
| <ul> <li>The instate of factors has <ul> <li>The instate of factors has</li> <li>IBP</li> </ul> </li> <li>IBP</li> <li>User is instance of factors has been and the instance of factors form</li> <li>Instance of factors form</li> <li>Instance of factors form</li> <li>ABP Econtraction Form</li> <li>ABP Econtraction Form</li> <li>ABP Econtraction Form</li> <li>ABP Econtraction Form</li> <li>ABP Econtraction Form</li> <li>ABP Econtraction Form</li> <li>ABP Econtraction Form</li> <li>Status factors</li> <li>Provisional Cartoficate</li> <li>Scovey Form</li> <li>Change Paceword</li> </ul>                                                                                                    | Inter × +<br>1122.185.204.60/<br>=<br>Voucher List<br>Voucher Detail<br>Voucher Ne<br>122722-98848<br>122722-98848<br>122722-98848                                                                                                    | vere Studient Vescher<br>Econtres cense<br>Remoter 122722-965<br>Is<br>Voucher Type<br>Jattit P Form<br>Essenption Form<br>Registration Form | Lint sign<br>46 has been cre<br>Vescher Bets<br>Des 27, 2022<br>Oec 27, 2022                 | <b>Total Amoo</b><br>9,000<br>5,000<br>20,000    | nt Payment State<br>UNPND<br>UNPND<br>UNPND    |                             | Virya<br>May Usaw<br>May Neaw<br>May Neaw       | Uzair<br>taixii<br>Sunimir                                                                                                    | Q 12<br>ON COURSE<br>2022 BP<br>Registration<br>Submitted<br>Submitted                                                                                                    | Y - O                                                                                                    |
| <ul> <li>The instate of Barken Number of Barken Number of Barken Number of Barken Number of Barken Number of State of State of S</li></ul>                                                                                                    | the x +<br>112.185.204.60/<br>Voucher List<br>Voucher Detail<br>Voucher Ne<br>122722-98846<br>122722-98846<br>122722-98846<br>122722-98846                                                                                                    | vere Studient Vescher<br>Controloors<br>Romber 100722-948<br>S<br>Voucher Type<br>JAMP Form<br>Examption Form<br>Registration Form           | Lint sign<br>46 has been cre<br>Noucher Bate<br>Dec 27, 2022<br>Dec 27, 2022                 | ated.<br>Total Amos<br>9,000<br>20,000           | nt Payment State<br>UNAND<br>UNAND<br>UNAND    |                             | View<br>Pay Now<br>Pay Now                      | Uzair<br>Lasta<br>SESM<br>Summr                                                                                                    | Courses and a second and a second and a second a second a | V - O<br>P P I<br>P P P I<br>P P P P P P P P P P P P P P P P P P P                                                                                                     |